# Инструкция панели администратора программы для ЭВМ «Платформа ЛМГ»

| Название документа: | Руководство пользователя |
|---------------------|--------------------------|
| Версия документа:   | 1.0                      |
| Дата документа      | 15.08.2022               |

#### История изменений:

| Версия | Дата       | Комментарий             | Автор        |
|--------|------------|-------------------------|--------------|
| 1.0    | 15.08.2022 | Первая версия документа | Усачева А.А. |
|        |            |                         |              |
|        |            |                         |              |

# Оглавление

| О документе                                     | 3 |
|-------------------------------------------------|---|
| Общие сведения о сервисе                        | 1 |
| Начало работы                                   | 5 |
| Работа с сервисом                               | 3 |
| Клиенты7                                        | 7 |
| Поиск клиента7                                  | 7 |
| Просмотр данных клиента                         | 7 |
| Блокировка клиента                              | ) |
| Редактирования данных карт лояльностей клиентов | ) |
| Просмотр опций10                                | ) |
| Пользователи12                                  | 2 |
| Добавление нового пользователя13                | 3 |
| Изменение данных у существующего пользователя   | 1 |
| Удаление существующего пользователя15           | 5 |
| События15                                       | 5 |

# О документе

Данный документ содержит описание использования сервиса «GoPoints Admin»

# Общие сведения о сервисе

Сервис «GoPoints Admin» предназначен для решения задач по администрированию и управления настройками GoPoints.

Сервис «GoPoints Admin» предназначен для решения задач по администрированию

# Начало работы

Для начала работы с консолью необходимо перейти по ссылке выданной при заключении договора с ООО «ЛМГ»

Для входа в консоль необходимо указать Логин и Пароль, далее нажать кнопку "Войти"

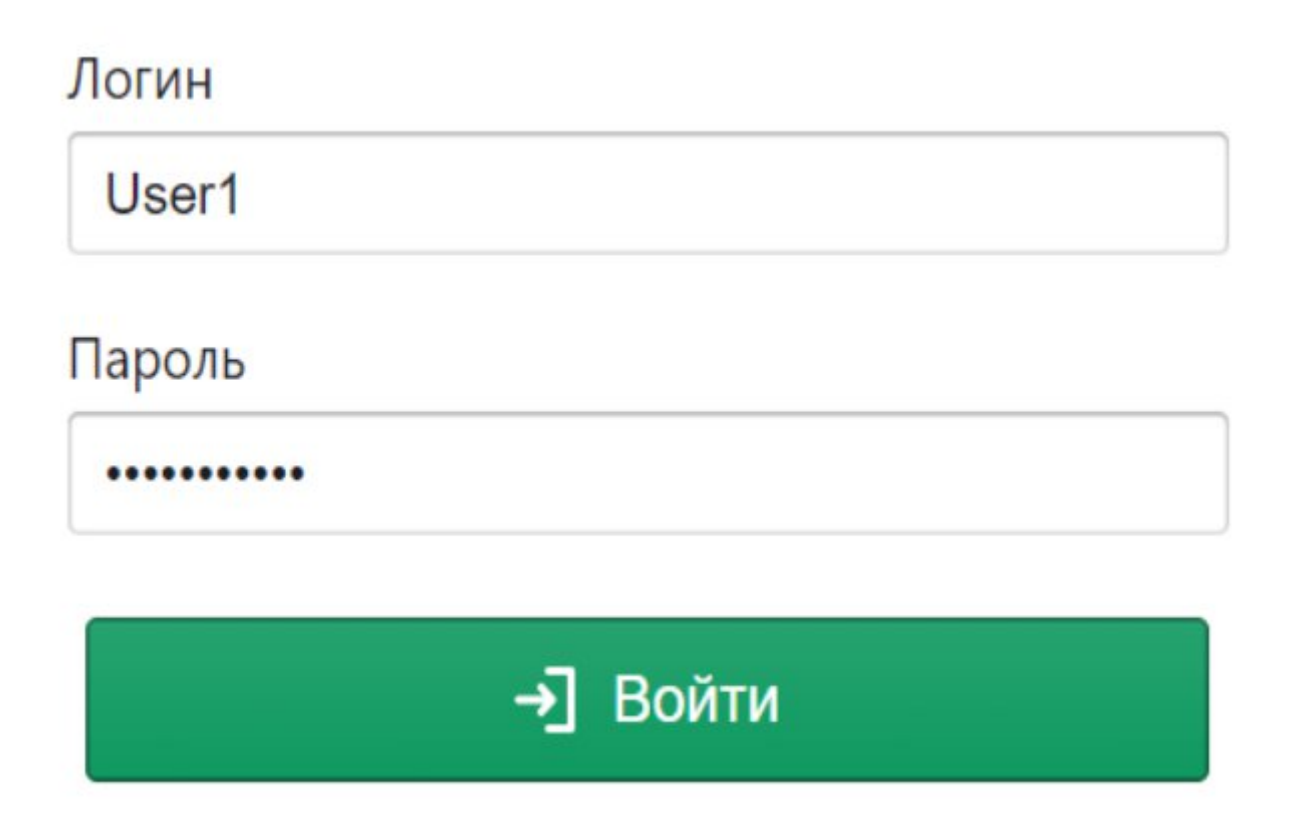

После выполнения авторизации открывается панель управления консоли.

В шапке сервиса можно выбрать название банка, по которому будут выполняться работа в консоли.

В левом углу расположена кнопка для выхода из консоли.

| GoPoints Admin | Банк Албара | admin@gopoints.ru [→ |
|----------------|-------------|----------------------|
|                |             |                      |

# Работа с сервисом

Для работы с сервисом предусмотрены следующие разделы:

| GoPoints Admin |
|----------------|
| Клиенты        |
| Пользователи   |
| События        |
|                |
|                |
|                |
|                |
|                |
|                |
|                |
|                |

### Клиенты

Для работы с сервисом предусмотрены следующие разделы:

Раздел предоставляет интерфейс для просмотра данных по клиентам:

- Список банковских карт
- Список карт программ лояльности
- Привязки банковских карт к программам лояльности
- Списки начисленных бонусных транзакций
- Ехсеl выгрузка списка начисленных бонусных транзакций

#### Поиск клиента

Поиск осуществляется по одному из двух полей:

- External id клиента идентификатор клиента в системе банка;
- Телефон номер телефона клиента в формате 7NNNNNNNN;
- External іd карты идентификатор карты в системе банка.

Для выполнения поиска следует ввести значение в одно из полей и нажать кнопку.

# Q Искать

| Поиск клиента       |
|---------------------|
| External Id клиента |
| Телефон             |
| External Id карты   |
| Q Искать            |

#### Просмотр данных клиента

Для просмотра детальной информации о клиенте необходимо щелкнуть по найденному клиенту, далее откроется новое окно с информацией.

На экране данных клиента отображается:

- информация о клиенте (ФИО, телефон, E-mail, Дата рождения, Пол, Customer ID, Cтатус);
- список банковских карт;
- привязки к программам лояльности.

| Клиент       |               |              |           |                 |                                                                         |                                                                                                    |   |  |
|--------------|---------------|--------------|-----------|-----------------|-------------------------------------------------------------------------|----------------------------------------------------------------------------------------------------|---|--|
| Имя клиента  | American pro- | y have spall |           |                 |                                                                         |                                                                                                    |   |  |
| Телефон      | -70040.00     | н            |           |                 |                                                                         |                                                                                                    |   |  |
| E-mail       |               |              |           |                 |                                                                         |                                                                                                    |   |  |
| Дата рождени | я нал. так    |              |           |                 | La la la la la la la la la la la la la la                               |                                                                                                    |   |  |
| Пол          | Mynomics      |              |           |                 |                                                                         |                                                                                                    |   |  |
| Customer ID  | 550 100-010   | 804          |           |                 |                                                                         |                                                                                                    |   |  |
| Статус       | Действует     |              |           |                 |                                                                         |                                                                                                    |   |  |
| Заблоки      | ровать        | \$           |           |                 |                                                                         |                                                                                                    |   |  |
| Банковс      | кие карты     |              | Тип карты | Ragiota Kaptu   | Опшии                                                                   | Привезуи                                                                                                    |   |  |
| Действует    |               |              | 2-VPEV    | Российский рубл | Активная опция: Сливки<br>Действует с: 04.10.2021<br>productOptionId: a | Банк Акбарс - Кэшбэк-рубли<br>Действует с: Социбански саморального социю<br>Сменить опцию Посмотреть баланс История настройки карты | ۵ |  |
| Карты ле     | ояльности     | 1 -          |           |                 |                                                                         |                                                                                                    |   |  |
| Статус       | Изображе      | ние Номер к  | арты Вал  | люта карты      | *                                                                       |                                                                                                    |   |  |
|              | Кешбэк        |              |           |                 |                                                                         |                                                                                                    |   |  |

Блок «Банковские карты»

Блок содержит информацию :

- Статус карта действует или нет;
- Номер карты номер карты;
- Тип карты тип карты;
- Валюта карты валюта банковской карты;
- Опция стписок опций клиента текущая и будущая (или прошлая);
- profile идентификатор профиля клиента в системе GoPoints.

В колонке «Привязки» отображается информация к какой программе лояльности привязана карта.

- Дата с дата начала действия привязки;
- Дата по дата завершения действия привязки, если значения нет, то привязка действует и не имеет срока окончания. Это поле заполняется, когда клиент меняет привязку на новую;

По каждой программе лояльности можно перейти в раздел просмотра баланса – кнопка - в браузере откроется новое окно «Баланс».

| Зачислено: 0<br>Ошибка зачисления: 0<br>Ожидает зачисления: 0 |                 |                |      |   |     |                |                   |
|---------------------------------------------------------------|-----------------|----------------|------|---|-----|----------------|-------------------|
| Ошибка зачисления: 0<br>Ожидает зачисления: 0                 |                 |                |      |   |     |                |                   |
| Ожидает зачисления: 0                                         |                 |                |      |   |     |                |                   |
|                                                               |                 |                |      |   |     |                |                   |
| Предрасчет: 0                                                 |                 |                |      |   |     |                |                   |
| Общий баланс: 0                                               |                 |                |      |   |     |                |                   |
| Скачать Excel                                                 |                 |                |      |   |     |                |                   |
| Начислено Баллов Вал                                          | люта Покупка (Р | уб.) Категория | Дата | • | мсс | Торговая точка | Статус начисления |
|                                                               |                 |                |      |   |     |                |                   |
|                                                               |                 |                |      |   |     |                |                   |

На экране «Баланс» необходимо выбрать год и месяц.

Далее загружаются списки бонусных транзакций клиента.

На экране «Баланс» отображаются данные:

- Зачислено сумма бонусов в бонусных единицах программы лояльности начисленная за указанный период;
- Ошибка зачисления сумма бонусов в бонусных единицах программы лояльности с ошибкой за указанный период;
- Ожидает зачисления сумма бонусов в бонусных единицах программы лояльности, которая планируется к зачислению за указанный период;
- Общий баланс сумма бонусов в бонусных единицах программы лояльности начисленная за всё время. Из этой суммы вычитаются сконвертированные и сгоревшие бонусы.

В таблице детализации баланса поля:

- Дата дата покупки по карте, которая передается банком в GoPoints в файле с транзакциями;
- МСС код товарной категории, передаваемый банком в файле с транзакциями;
- Категория название правила согласно которому было выполнено начисление баллов;

Полученные данные могут быть сохранены в Excel-файл нажатием кнопки

#### Блокировка клиента

В карточке клиента можно заблокировать или разблокировать клиента.

Для этого необходимо нажать на кнопку

Редактирования данных карт лояльностей клиентов

В разделе Клиенты - Карты лояльности можно посмотреть информацию о статусе карты лояльности: Действует, Ожидает авторизации, Заблокирована.

Так же есть возможности:

Vantu sog su uoctu

- Изменить имя изменяет номер лояльности
- Деактивировать блокирует карту лояльности
- Активировать активирует карту лояльности в статусах

| Статус                                              | Изображение               | Номер карты | Тип карты | Валюта карты | Опции | *  |
|-----------------------------------------------------|---------------------------|-------------|-----------|--------------|-------|----|
| Действует<br>Изменить имя<br>Деактивировать         | Кэшбэк-<br>баллы          | 00095326    |           | 032          |       | ≎  |
| Действует<br>Изменить имя<br>Деактивировать         | Мили                      | отсутствует |           | 033          |       | \$ |
| Ожидает авторизации<br>Изменить имя<br>Активировать | Карта персональных скидок | TROPILING   | Ν         | 003          |       | ۵  |
| Действует<br>Изменить имя<br>Деактивировать         | Кэшбэк-<br>рубли          | отсутствует |           | 034          |       | ≎  |

#### Управление привязками к программам лояльности

В разделе «Клиенты» на карточке Клиента есть кнопки:

- Деактивировать;
- Создать привязку;
- Сменить привязку.

### Просмотр опций

В разделе клиенты, у каждой карты есть колонка опция

| Статус                                                              | Изображение             | Номер карты | <b>Тип кар</b> ты | Валюта карты     | Опции                                                                                                    | Привязки                                                                                                    | *  |
|---------------------------------------------------------------------|-------------------------|-------------|-------------------|------------------|----------------------------------------------------------------------------------------------------|----------------------------------------------------------------------------------------------------|----|
| Дейстеует<br>Сменить привязку<br>Создать привязку<br>Деактивировать | GuhiCredit Bank VISA    | 46******    | VP_STAFF-R(R)     | Российский рубль | Активная опция: Умный кошбэк<br>Действие: 01.07.2021 - Настоящее время<br>productOptionId: 7801                                                                                | Кашбак-баллы<br>балк Unicredit - Кашбак-баллы<br><b>Действует с:</b> 01.07.2021<br>Посмотреть баланс<br>Удалить                                                                                  | \$ |
| Действует<br>Сменить привязку<br>Создать привязку<br>Деактивировать | CliniCredi Bark FRANCOR | 46*****     | CS_STAFF-R(R)     | Российский рубль | Опция: Умный кошбэк<br>Действие: 01.07.2021 - 31.08.2021<br>productOptionid: 78201<br>Активная опция: МИЛИ<br>Действие: 01.09.2021 - Настоящее время<br>productOptionid: 10801 | Клийзи Гранк Unicredit - Кашбак-рубли<br>Действует с: 01.07.2021<br>по: 31.08.2021<br>Посмотреть баланс<br>Маки Банк Unicredit - Мили<br>Действует с: 01.09.2021<br>Посмотреть баланс<br>Удалить | \$ |

## Пользователи

Раздел предназначен для управления учетными записями пользователей.

|          |                                                                                                    |     |                 | admin@gop | oints.ru 🗗 |        |
|----------|----------------------------------------------------------------------------------------------------|-----|-----------------|-----------|------------|--------|
| О Польза | ователи                                                                                                    |     |                 |           |            |        |
| Добавить |                                                                                                    |     |                 |           |            |        |
| UserId 🔺 | Login                                                                                                    | Имя | Банк            | Активен   | Роль       | Удален |
|          | T                                                                                                    | T   |                 | T         | T          | T      |
| 201548   | adminunic@@gopoints.rs                                                                                                    | 142 | Earst Unicedit  | Да        | ADMIN      | Нет    |
| 20049    | actionic/pgopoints.eu                                                                                                    |     | East Unicedit   | Да        | ACL        | Нет    |
| intio    | administration of the state of the state of | 162 | kass Unicedit   | Да        | ADMIN      | Нет    |
| 20054    | adminteent23t@gopoint.ru                                                                                                    |     | Ravic Avdiapc   | Да        | USER       | Нет    |
| 20052    | usetsettililijgopoieturu                                                                                                    |     | Kave Astiapc    | Да        | USER       | Нет    |
| 20052    | adminteertEink@gopoints.ru                                                                                                    |     | Karst Unicredit | Да        | ADMIN      | Нет    |
| 20054    | adminteent2145@gspaints.su                                                                                                    |     | Earst Unicredit | Да        | ADMIN      | Нет    |
| 20055    | achert 204 Régiopoints ru                                                                                                    |     | Raws Unicondit  | Да        | ACL        | Да     |
| 10056    | usert2945@scecinturu                                                                                                    |     | Earst Unicodit  | Дa        | USER       | Нет    |

#### Описание полей табличной части:

- UserID уникальный номер пользователя;
- Login Логин пользователя:
- Имя принадлежность к конкретному сотруднику;
- Активен есть ли активация;
- Роль роль, определяющая права пользователя;
- Удален признак удален ли пользователь или нет.

### Добавление нового пользователя

Для создания пользователя необходимо зайти под ролью «Администратор» или «ACL»

Пользователь создается по кнопке «Добавить» в разделе «Пользователи».

При добавлении открывается окно новой записи.

Далее в новом окне необходимо заполнить поля для нового пользователя:

- Логин логин или email пользователя;
- Имя принадлежность к конкретному сотруднику;
- Роль выбрать из списка доступных ролей Роли и пользовательские доступы;
- Банк выбрать из списка доступных Банков;
- Пароль необходимо указать уникальный пароль;
- Подтверждение пароля.

| Прим | ечание:                                                              |
|------|----------------------------------------------------------------------|
| ٠    | Пароль должен соответствовать требованиям сложности: (A-Z, a-z, 0-9, |
|      | специальные символы), длина не менее 8 символов                      |

• Пароль для нового пользователя является разовым и использован пользователем лишь однажды при первом входе. При первом входе система попросит пользователя сменить пароль.

| Пароль           |          |  |
|------------------|----------|--|
| Новый пароль     |          |  |
| Подтвердите новы | і пароль |  |
|                  | -        |  |

• Для сброса пароля у существующего пользователя, необходимо открыть запись пользователя и задать новый пароль.

Далее установить признак **Активен** - функция для создание пользователя со статусом «Активен». В случае если признак будет установлен «Нет», то доступ в консоль будет ограничен.

После нажать кнопку Сохранить и новый пользователь будет создан.

### Изменение данных у существующего пользователя

Для изменения данных у существующего пользователя необходимо выбрать его в табличной части и щелкнуть по нему. Откроется окно изменения данных.

Далее необходимо внести требуемые изменения.

После изменения данных необходимо нажать кнопку Сохранить для сохранения изменений.

### Удаление существующего пользователя

В случае необходимости удаления пользователя необходимо нажать на кнопку Удалить

| Удалить                                                           |    |
|-------------------------------------------------------------------|----|
| <ul> <li>Пользователи &gt; / выбарозната в<br/>Уданить</li> </ul> |    |
| Логин                                                             |    |
| imi@genetits.ss                                                   |    |
| Имя                                                               |    |
| Пользователь1                                                     |    |
| Роль                                                              |    |
| USER                                                              | \$ |
| Банк                                                              |    |
| Harm Helaps                                                       | \$ |
| Пароль                                                            |    |
| Подтвердите пароль                                                |    |
| • Активен                                                         |    |
| 🔁 Сохранить                                                       |    |

## События

Раздел «События» предназначен для отражения информации о событиях пользователей.

В разделе события отображается информация:

- Id уникальный номер пользователя;
- Время время события (в формате UTC 0+);
- Логин (e-mail) Логин пользователя;
- Сущность Процесс выполняемый пользователем
- Событие событие, которое было зарегистрировано (authorization, update и т.д.)
- Результат результат события (success или faild)

| 🖩 События                                     |                     |                                                                                                    |                          |           |  |  |
|-----------------------------------------------|---------------------|----------------------------------------------------------------------------------------------------|--------------------------|-----------|--|--|
| id                                            | время 👻             | логин                                                                                                    | событие                  | результат |  |  |
| 80)                                           | 1817-68, 1918-2020  | adminifigurations                                                                                                    | Создание пользователя    | Success   |  |  |
| 912                                           | HEAT-THE PERMITSION | administration of the second second sec | Авторизация              | Success   |  |  |
| 211                                           | 16413-03, 194062600 | adminiji populsta sa                                                                                                    | Авторизация              | Success   |  |  |
| 88                                            | IBIBIOR PRINCIPAL   | admodigsports to                                                                                                    | Авторизация              | Success   |  |  |
| 62                                            | 18/34/58 10/08/2022 | adminute provinte n                                                                                                    | Авторизация под клиентом | Success   |  |  |
| PN                                            | HEREAL PERSON       | adminifiguration of                                                                                                    | Авторизация              | Success   |  |  |
| 80                                            | HERCH. FOREIGHT     | administration of the second second sec | Авторизация              | Success   |  |  |
| eni -                                         | 1831-04, Mal82020   | adminiji populnik su                                                                                                    | Авторизация              | Success   |  |  |
| 80                                            | Heating Television  | adverselige generation                                                                                                    | Авторизация              | Success   |  |  |
| 62                                            | 104528 2217-362     | adminute provinties of                                                                                                    | Авторизация под клиентом | Success   |  |  |
| en .                                          | 1040144, 2010/3020  | adminiji populola na                                                                                                    | Авторизация              | Success   |  |  |
| 88                                            | NUMAR NEEVER        | administrative second second sec | Авторизация под клиентом | Success   |  |  |
| 609 C                                         | 1146633, 18673530   | adminiji populska sa                                                                                                    | Авторизация              | Success   |  |  |
|                                               | PT 9108, 1987-3032  | administration                                                                                                    | Авторизация под клиентом | Success   |  |  |
| << > >> Page 1 of 7   Go to page: 1 Show 30 • |                     |                                                                                                    |                          |           |  |  |

Кликнув на событие в табличной части открывается описание события с указанием аспектов таких, как entity (сущность), action, user и т.д.

| ld:            | 897                      |
|----------------|--------------------------|
| Action:        | Авторизация под клиентом |
| Login:         | -adminul@proprints.ms    |
| Time:          | 08:34:59, 03.08.2022     |
| Request:       |                          |
| Response:      |                          |
| statusCode:    | 200                      |
| statusMessage: | OK                       |
| Result:        | Success                  |